# Honeywell Home

# Programmable Thermostat

# RTH2300/RTH221 Series

# **Owner's Manual**

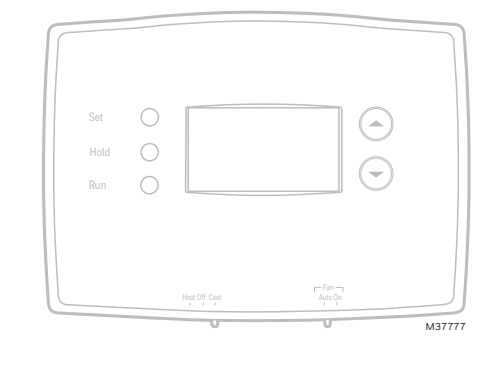

### Read and save these instructions.

For help please visit honeywellhome.com

# Identify System Type

This thermostat is compatible with the following systems:

- Gas, oil or electric furnace
- Central air conditioner
- Hot water system with or without pump
- Millivolt system
- Central heating and cooling system
- Heat pump without auxiliary/backup heat

### Do you need assistance? We are here to help.

Visit http://honeywellhome.com/support for wiring assistance before returning the thermostat to the store.

This thermostat cannot be used on heat pumps with backup heat or on multistage systems.

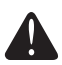

**NOTICE:** To avoid possible compressor damage, do not run air conditioner if the outside temperature drops below 50°F (10°C).

### Customer assistance

For assistance with this product, please visit http://honeywellhome.com/support

To save time, please note your model number and date code before calling.

Pull at bottom to remove thermostat from wallplate.

Turn thermostat over to find model number \_ and date code.

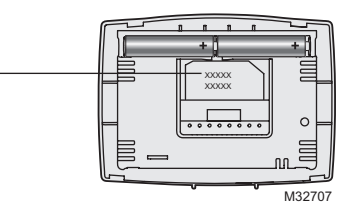

### Table of contents

#### Installation

| Installatio | n            | 3 |
|-------------|--------------|---|
| Advanced    | Installation | 8 |

#### About your new thermostat

| Controls and Home screen       |   |   |
|--------------------------------|---|---|
| quick reference                | 1 | 0 |
| Preset energy-saving schedules | 1 | 1 |

#### Programming and operation

| Setting the clock                | 11 |
|----------------------------------|----|
| Adjusting program schedules      | 12 |
| Overriding schedules temporarily | 13 |
| Overriding schedules permanently | 13 |
| Compressor protection            | 14 |
| Change filter                    | 14 |
| Replace batteries                | 15 |

#### Appendices

| Troubleshooting  | 16 |
|------------------|----|
| Limited warranty | 17 |

### 1 Turn Off Power to Heating/Cooling System

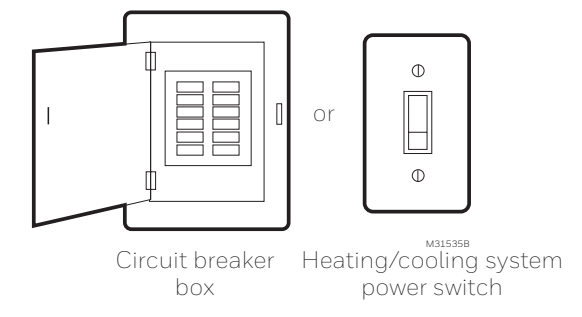

# 2 Remove Old Thermostat

Remove old thermostat but leave wallplate with wires attached.

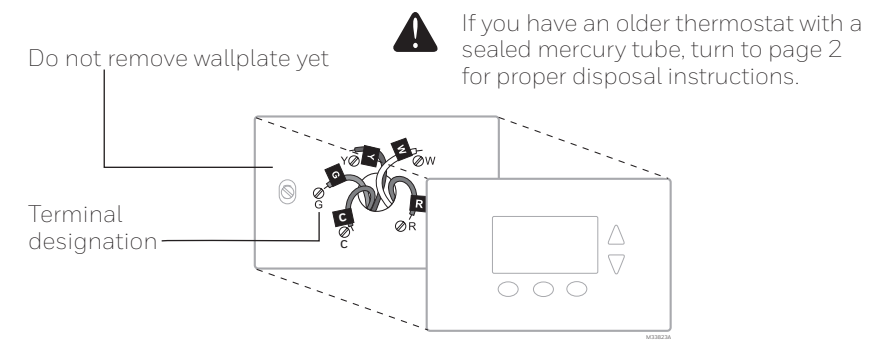

# 3 Label Wires with Tags

Label the wires using the supplied wire labels as you disconnect them.

| Wiring La<br>Apply these<br>each wire v<br>terminal de<br>remove it fr<br>thermostat. | abels<br>wiring lat<br>with the ap<br>signation is<br>om the exi | pels to<br>propriate<br>as you<br>isting | Étiqu<br>Lorsq<br>borne<br>collez<br>chaqu<br>lettre | uettes de<br>ue vous re<br>s du them<br>ces étique<br>de fil corre<br>de la bom | e fils<br>Itirez les fils<br>Ites sur<br>Ites sur<br>Ispondant à<br>e. | s des<br>ant,<br>Ia | Rótulos  <br>Coloque es<br>designació<br>en cada ca<br>cables del 1 | para los<br>itos rótulo<br>n de las te<br>ble al rem<br>termostate | cables<br>s, con la<br>arminales,<br>iover los<br>o actual. |  |
|---------------------------------------------------------------------------------------|------------------------------------------------------------------|------------------------------------------|------------------------------------------------------|---------------------------------------------------------------------------------|------------------------------------------------------------------------|---------------------|---------------------------------------------------------------------|--------------------------------------------------------------------|-------------------------------------------------------------|--|
| в                                                                                     | В                                                                | Y2                                       | Y2                                                   | с                                                                               | С                                                                      | Е                   | Е                                                                   | F                                                                  | F                                                           |  |
| G                                                                                     | G                                                                | н                                        | н                                                    | L                                                                               | L                                                                      | 0                   | 0                                                                   | Ρ                                                                  | Р                                                           |  |
| R                                                                                     | R                                                                | RC                                       | RC                                                   | RH                                                                              | RH                                                                     | т                   | т                                                                   | U                                                                  | U                                                           |  |
| V/VR                                                                                  | V/VR                                                             | w                                        | W                                                    | W1                                                                              | W1                                                                     | W2                  | W2                                                                  | W3                                                                 | W3                                                          |  |
| х                                                                                     | х                                                                | X1                                       | X1                                                   | X2                                                                              | X2                                                                     | Υ                   | Y                                                                   | Y1                                                                 | Y1                                                          |  |
| AUX                                                                                   | AUX                                                              |                                          |                                                      |                                                                                 |                                                                        |                     |                                                                     |                                                                    |                                                             |  |
| 69-0823EF                                                                             | S-2 • 9                                                          | 9-05 • Pi                                | rinted in U                                          | .S.A.                                                                           |                                                                        |                     |                                                                     |                                                                    |                                                             |  |

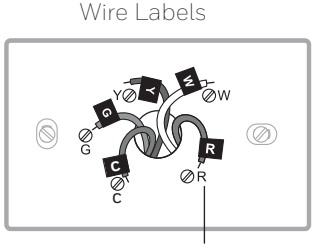

Terminal designation

4 Separate Wallplate from New Thermostat Remove wallplate from the new thermostat and mount onto wall.

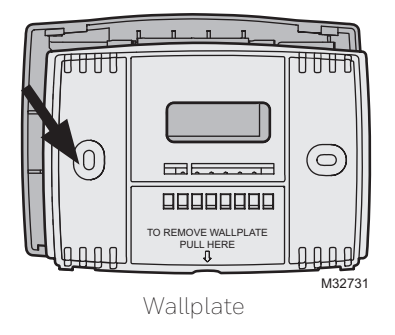

# 5 Mount Wallplate

Mount the new wallplate using the included screws and anchors.

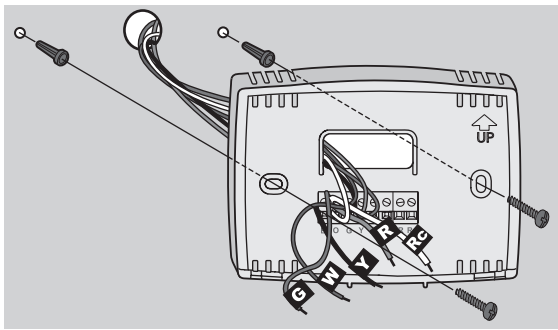

M32714

Drill 3/16-in. holes for drywall Drill 3/32-in. holes for plaster

# 6 Connect Wires

Simply match wire labels.

If labels do not match letters on the thermostat, check "Alternate Wiring" on page 6 and connect to terminal as shown here (see notes, below).

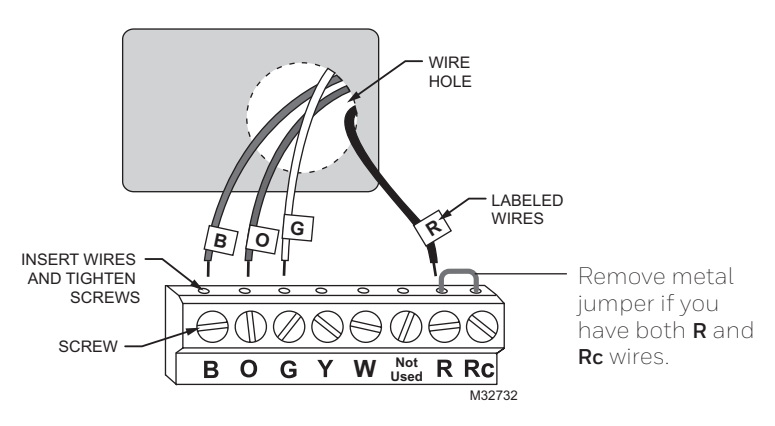

Thermostat does not work on Heat Pumps with auxiliary/backup heat.

#### Alternate Wiring

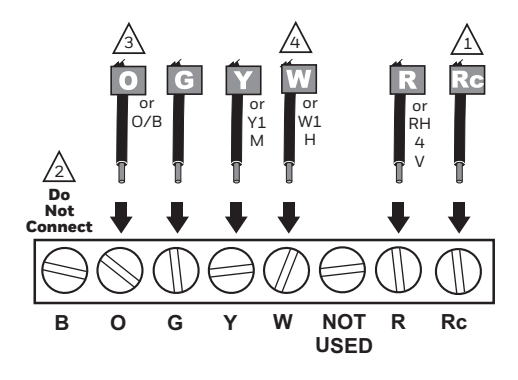

/1 If wires will be connected to both R and Rc terminals, remove metal jumper.

Do not use C or X. Wrap bare end of wire with electrical tape.

 $\sqrt{3}$  If you have a heat pump without auxiliary/backup heat connect O or B, not both. If you do not have a heat pump, do not connect B. Wrap bare end of wire with electrical tape.

/4 A heat pump should not have separate wires to Y and W. Place a jumper (piece of wire) between Y and W if you are using a heat pump without auxiliary/backup heat. M39421

### 7 Install Batteries

Install two AAA alkaline batteries. -

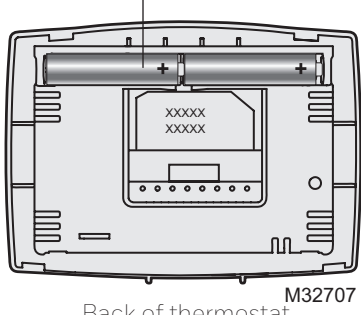

Back of thermostat

# 8 Set fan operation switch

Move the switch to the proper setting:

Gas or Oil: For gas or oil heating systems, leave the fan operation switch in this factory-set position (for systems that control the fan in a call for heat).

Electric or Heat Pump: Change the switch to this setting for heat pump or electric heat systems. (This setting is for systems that allow the thermostat to control the fan in a call for heat, if a fan wire is connected to the G terminal)

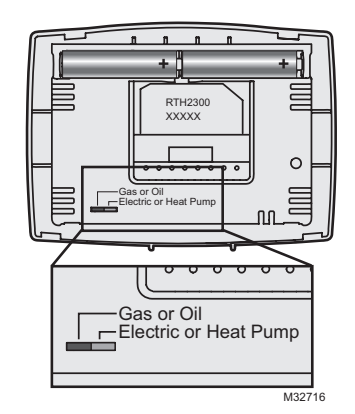

## 9 Install Thermostat onto Wallplate

Install thermostat onto the wallplate on the wall

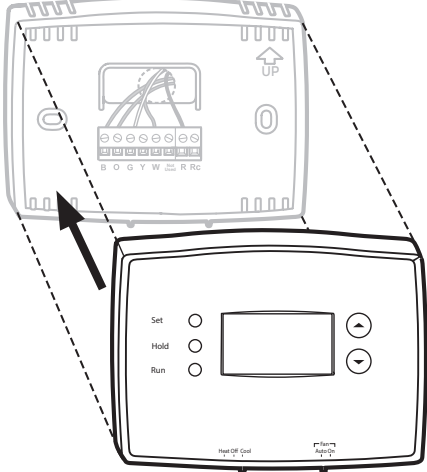

M33784A

#### 10 Turn Power Back On

Turn the power back on to the heating/cooling system.

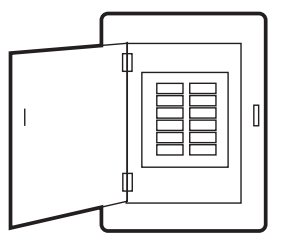

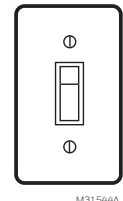

or

Circuit breaker box Heating/cooling system power switch

# 11 If your system type is...

### If your system type is:

Single Stage Heat and Cool

Heat Only or Cool Only

### Congratulations, you're done!

### If your system type is:

- 🗋 Heat pump
- High efficiency furnace

Electric furnace

🗖 Gas/oil steam

🗋 Hot water

Gravity system

Continue with Advanced Installation to match your thermostat to your system type.

This thermostat works on 24 volt or 750 mV systems. It will NOT work on multistage conventional systems.

# Advanced Installation

### Enter System Setup

To enter system setup, press and hold both the  $\blacktriangle$  and  $\checkmark$  buttons until the display changes (approximately 5 seconds).

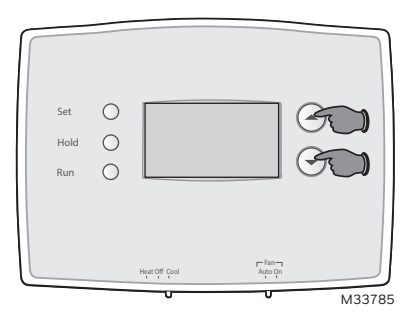

### **Changing Settings**

- Press the ▲ or ▼ button to change the setting.
- Press the ▲ and ▼ buttons simultaneously for one second to advance to the next function.
- 3. Press the **RUN** button to exit and save settings.

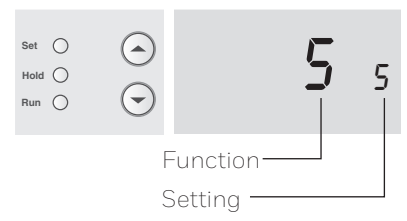

**NOTE:** If you do not press any button for 60 seconds while you are in the setup menu, the thermostat automatically saves any changes made and exits the menu.

| Function                | Description<br>Press the ▲ or ▼ button to                | Setting                                                                                                    |
|-------------------------|----------------------------------------------------------|----------------------------------------------------------------------------------------------------|
| 5                       | select your heating system<br>and optimize its operation | <ul> <li>5 Gas or oil furnace: Use this setting if you have a standard gas or oil furnace that is less than 90% efficient.</li> <li>6 Electric furnace: Use this setting if you have any type of electric heating system.</li> <li>3 Heat pump, hot water or high-efficiency furnace: Use this setting if you have a hot water system or a gas furnace of greater than 90% efficiency.</li> <li>2 Gas/oil steam or gravity system: Use this setting if you have a steam or gravity heat system.</li> </ul> |
| 14                      | select Fahrenheit or Celsius<br>temperature display      | 0 Fahrenheit temperature display (°F)<br>1 Celsius temperature display (°C)                                                                                                    |
| 15*                     | select Compressor<br>Protection settings                 | 1 On<br>0 Off                                                                                                    |
| 20                      | select clock display                                     | 0 12-hour display<br>1 24-hour display                                                                                                    |
| 21<br>(RTH2300<br>only) | select Change Filter Timer                               | 0 Off<br>1 30 days<br>2 90 days<br>3 6 months<br>4 9 months<br>5 1 year                                                                                                    |
| 40<br>(RTH2300<br>only) | restore program schedule to<br>default settings          | 0 Off<br>1 On: Program schedule default settings are listed on<br>page 11.                                                                                                    |

\* Compressor Protection: This feature forces the compressor to wait approximately 5 minutes before restarting, to prevent equipment damage. During the wait time, the message "Cool On" or "Heat On" flashes on screen.

### About your new thermostat

Your new thermostat has been designed to give you many years of reliable service and easy-to-use, push-button climate control.

- Backlit display on RTH2300
- Displays ambient (measured) temperature at all times
- One-touch access to setpoint temperature
- Preset program settings
- Temporary and permanent override of schedule
- Built-in compressor protection

# Thermostat controls

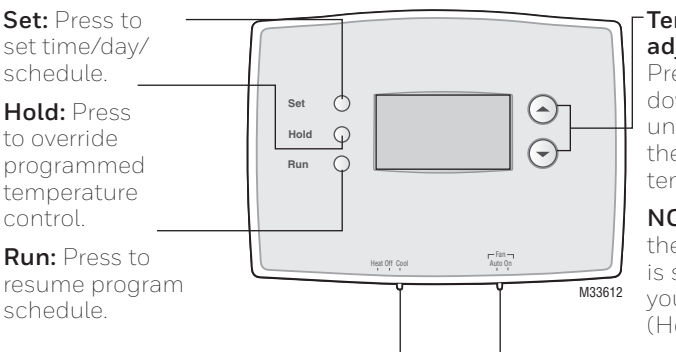

**System Switch** is used to control your heating or cooling system.

- Heat: Heating system control.
- Off: All systems off.
- Cool: Cooling system control.

#### Temperature adjustment

Press the up or down buttons until you reach the desired temperature.

NOTE: Make sure the SYSTEM switch is set to the system you want to control (Heat or Cool).

Fan Switch is used to control your fan.

In "Auto" mode, the fan runs only when the heating or cooling system is on.

If set to "On," the fan runs continuously.

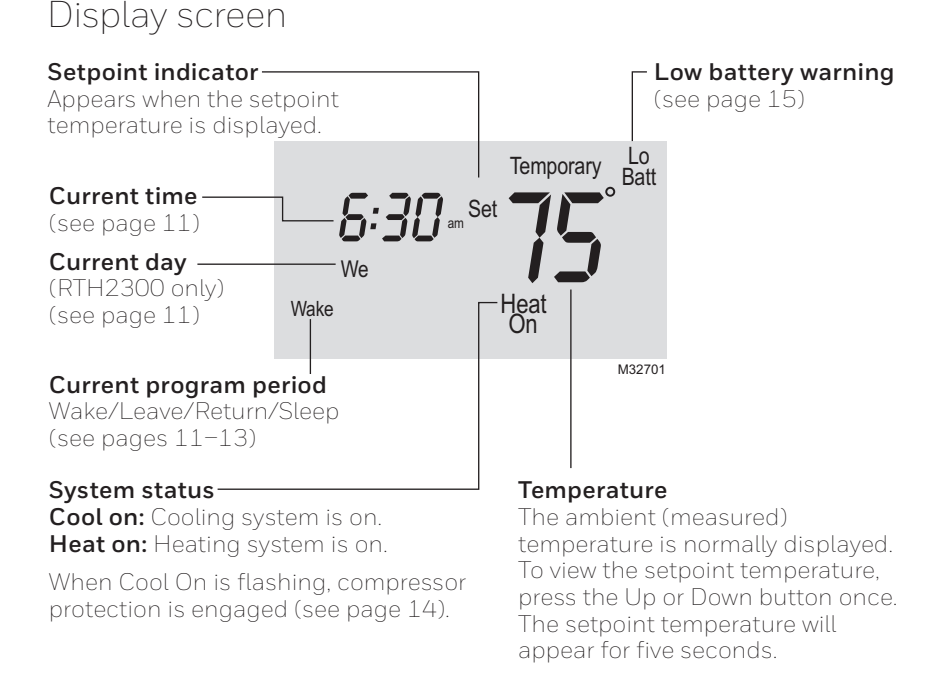

### Set the time and day

- 1. Press the **SET** button, then press  $\blacktriangle$  or  $\blacktriangledown$  to set the clock time.
- Press the SET button, then press
   ▲ or ▼ to select the day of the week. (RTH2300 only)
- 3. Press RUN to save & exit.

**NOTE:** If the clock flashes, the thermostat will follow your settings for the Monday "Wake" time period until you reset the time and day.

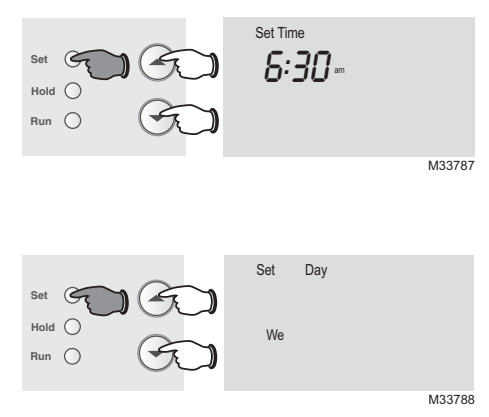

### Program Schedule

You can program four time periods each day. The RTH2300 can be programmed with different schedules for weekdays and weekends. We recommend the pre-set settings (shown in the table below), since they can reduce your heating/cooling

expenses.

**Wake** - Set to the time you awaken and the temperature you want during the morning, until you leave for the day.

**Leave** - Set to the time you leave home and the temperature you want while you are away (usually an energy-saving level).

|                            | Heat        | Cool        |
|----------------------------|-------------|-------------|
| <b>Wake</b><br>(6:00 am)   | <b>70</b> ° | <b>78</b> ° |
| <b>Leave</b><br>(8:00 am)  | <b>62</b> ° | <b>8</b> 5° |
| <b>Return</b><br>(6:00 pm) | <b>70</b> ° | <b>78</b> ° |
| <b>Sleep</b><br>10:00 pm)  | <b>62</b> ° | <b>82</b> ° |

**Return** - Set to the time you return home and the

temperature you want during the evening, until bedtime.

**Sleep** - Set to the time you go to bed and the temperature you want overnight (usually an energy-saving level).

**NOTE:** Leave and Return periods can be canceled on weekends (RTH2300 only).

# To adjust program schedules (RTH2300)

- 1. Press **SET** until Set Schedule is displayed.
- Press ▲ or ▼ to set your weekday Wake time (Mo-Fr), then press SET.
- Press ▲ or ▼ to set the temperature for this time period, then press SET.
- Set time and temperature for the next time period (Leave). Repeat steps 2 and 3 for each weekday time period.
- 5. Press **SET** to set weekend time periods (Sa & Su), then press **RUN** to save & exit.

**NOTE:** Make sure the thermostat is set to the system you want to program (Heat or Cool).

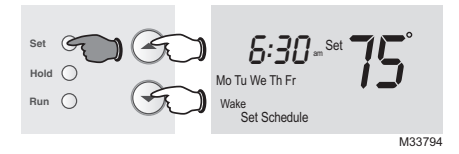

### To adjust program schedules (RTH221)

- 1. Press **SET** until Set Schedule is displayed.
- Press ▲ or ▼ to set your Wake time (Mo-Su), then press SET.
- Press ▲ or ▼ to set the temperature for this time period, then press SET.
- Set time and temperature for the next time period (Leave). Repeat steps 2 and 3 for each time period.
- 5. Press **RUN** to save & exit.

**NOTE:** Make sure the thermostat is set to the system you want to program (Heat or Cool).

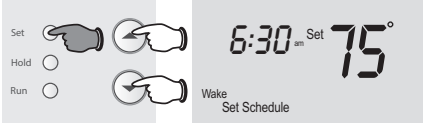

M38262

### Program schedule override (temporary)

Press  $\blacktriangle$  or  $\checkmark$  to immediately adjust the temperature. This will temporarily override the temperature setting for the current time period.

"Temporary" will appear on the display and the current program period will flash.

The new temperature will be maintained only until the next programmed time period begins (see page 11).

To cancel the temporary setting at any time, press **RUN**.

**NOTE:** Make sure the thermostat is set to the system you want to control (heat or cool).

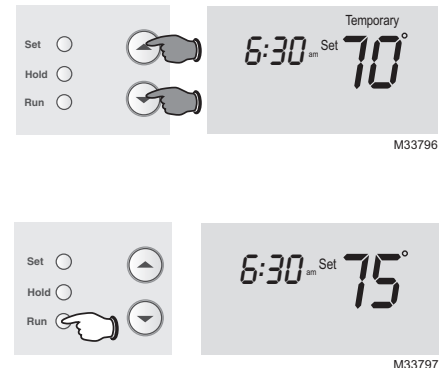

Program schedule override (permanent)

Press **HOLD** to permanently adjust the temperature. This will override the temperature settings for <u>all time</u> <u>periods</u>.

The "Hold" feature turns off the program schedule and allows you to adjust the thermostat manually, as needed.

Whatever temperature you set will be maintained 24 hours a day, until you manually change it, or press **RUN** to cancel "Hold" and resume the program schedule.

**NOTE:** Make sure the thermostat is set to the system you want to control (heat or cool).

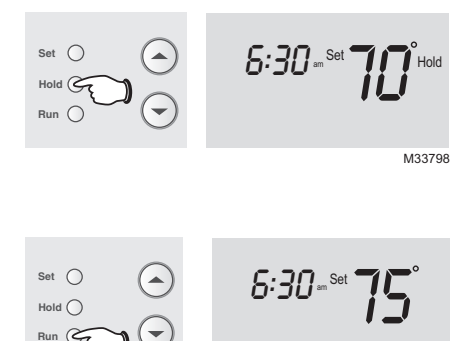

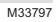

### Built-in compressor protection

This feature helps prevent damage to the compressor in your air conditioning or heat pump system.

Damage can occur if the compressor is restarted too soon after shutdown. This feature forces the compressor to wait 5 minutes before restarting.

During the wait time, the display will flash the message Cool On (or Heat – On if you have a heat pump). When the safe wait time has elapsed, the message stops flashing and the compressor turns on.

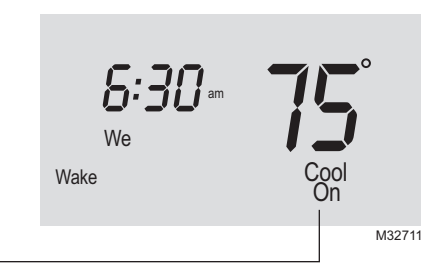

# Change filter (RTH2300 only)

If the filter reminder is turned on during installation, the words **Change Filter** will flash on the screen when the filter needs to be replaced.

After you replace the air filter, press and hold the **RUN** button for 3 seconds to reset the alert.

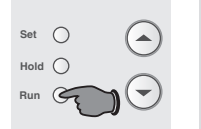

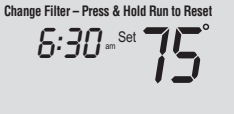

M33632

### Battery replacement

Install two fresh AAA batteries when **Lo Batt** flashes on the screen. **Lo Batt** appears for 60 days before the batteries are depleted.

Replace batteries once a year, or when you will be away for more than a month.

Most settings are stored in nonvolatile (permanent) memory. Only the clock and the day must be set after you replace the batteries.

A

Set the System switch to Off before removing the batteries. Otherwise, the heating/cooling system could remain activated even when batteries are removed.

> Turn thermostat over, insert fresh AAA <u>alkaline</u> batteries, then reinstall thermostat.

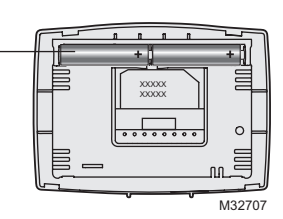

### **Electrical Ratings**

| Terminal | Voltage (50/60Hz) | Max. Current Rating |
|----------|-------------------|---------------------|
| В        | 20-30 Vac         | 1.0 A               |
| 0        | 20-30 Vac         | 1.0 A               |
| G        | 20-30 Vac         | 1.0 A               |
| Υ        | 20-30 Vac         | 1.0 A               |
| W        | 20-30 Vac         | 1.0 A               |
| R        | 20-30 Vac         | 1.0 A               |
| Rc       | 20-30 Vac         | 1.0 A               |

Pull at bottom to remove thermostat from wallplate.

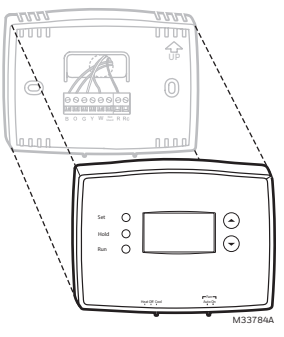

### Troubleshooting

Display is

If you have difficulty with your thermostat, please try the following suggestions. Most problems can be corrected quickly and easily.

• Check circuit breaker and reset if necessary.

| blank                                               |                                                                                                    |
|-----------------------------------------------------|----------------------------------------------------------------------------------------------------|
| Heating<br>or cooling<br>system does<br>not respond | <ul> <li>Set system switch to Heat. Make sure the temperature is set higher than the Inside temperature.</li> <li>Set system switch to Cool. Make sure the temperature is set lower than the Inside temperature.</li> <li>Wait 5 minutes for the system to respond.</li> </ul> |
| Temperature<br>settings do<br>not change            | <ul> <li>Make sure heating and cooling temperatures are set to acceptable ranges:</li> <li>Heat: 40° to 90°F (4.5° to 32°C).</li> <li>Cool: 50° to 99°F (10° to 37°C).</li> </ul>                                                                                              |
| "Cool On" or<br>"Heat On" is<br>flashing            | <ul> <li>Compressor protection feature is engaged. Wait 5 minutes<br/>for the system to restart safely, without damage to the<br/>compressor.</li> </ul>                                                                                                    |
| "Heat On" is<br>not displayed                       | • Set the System switch to Heat, and set the temperature level above the current room temperature.                                                                                                    |
| "Cool On" is<br>not displayed                       | • Set the System switch to Cool, and set the temperature level below the current room temperature.                                                                                                    |
|                                                     |                                                                                                    |

For assistance with this product, please visit http://honeywellhome.com/support

# 1-year limited warranty

http://honeywellhome.com/support

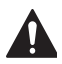

### CAUTION: ELECTRICAL HAZARD

Can cause electrical shock or equipment damage. Disconnect power before beginning installation.

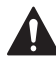

### CAUTION: EQUIPMENT DAMAGE HAZARD

Compressor protection is bypassed during testing. To prevent equipment damage, avoid cycling the compressor quickly.

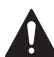

### CAUTION: MERCURY NOTICE

If this product is replacing a control that contains mercury in a sealed tube, do not place the old control in the trash. Contact your local waste management authority for instructions regarding recycling and proper disposal.

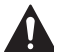

#### CAUTION: ELECTRONIC WASTE NOTICE

The product and batteries should not be disposed of with other household waste. Check for the nearest authorized collection centers or authorized recyclers. The correct disposal of end-of-life equipment will help prevent negative consequences for the environment and human health.

FCC statement available at: https://customer.resideo.com/en-US/support/ residential/codes-and-standards/FCC15105/Pages/default.aspx

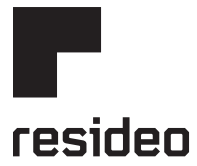

#### www.resideo.com

Resideo Technologies Inc. 1985 Douglas Drive North, Golden Valley, MN 55422 http://honeywellhome.com/support 33-00102ES-09 SA Rev. 11-23

© 2023 Resideo Technologies, Inc. All rights reserved.

The Honeywell Home trademark is used under license from Honeywell International, Inc. This product is manufactured by Resideo Technologies, Inc. and its affiliates. Todos los derechos reservados. La marca comercial Honeywell Home se utiliza bajo licencia de Honeywell International, Inc. Este producto es fabricado por Resideo Technologies, Inc. y sus afiliados.

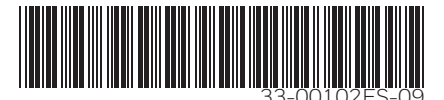

# Honeywell Home

# Termostato Programable

Manual del propietario

# RTH2300/RTH221 Series

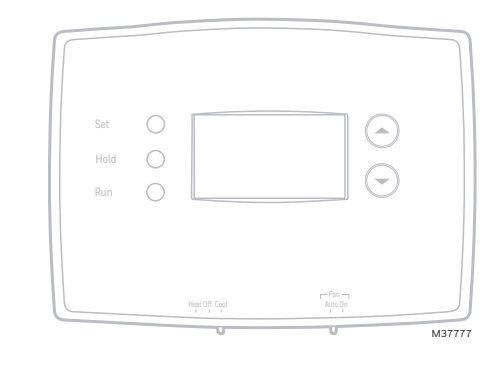

### Lea y guarde estas instrucciones.

Para obtener ayuda, visite honeywellhome.com

# Identifique el tipo de sistema

Este termostato es compatible con los siguientes sistemas:

- Calefactor a gas, aceite o eléctrico
- Aire acondicionado central
- Sistema a agua caliente con o sin bomba
- Sistema de milivoltios
- Calefacción y aire acondicionado centrales
- Bomba de calor sin calefacción auxiliar

### ¿Necesita ayuda? ¡Aquí estamos!

Visite http://honeywellhome.com/support para obtener asistencia con el cableado antes de devolver el termostato a la tienda.

Este termostato no puede usarse en bombas de calor con calefacción auxiliar ni en sistemas multietapas.

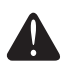

**AVISO:** Para evitar posibles daños al compresor, no utilice el aire acondicionado si la temperatura externa es inferior a 50 °F (10 °C).

### Asistencia al cliente

Para obtener asistencia relacionada con este producto, visite http://honeywellhome.com/support

Para ahorrar tiempo, anote el número de modelo y el código de fecha antes de llamar.

Gire el termostato para ver el número de modelo y el código de fecha.

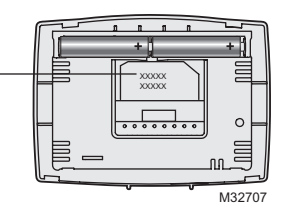

### Acerca

#### Instalación

| Instalación                  | З |
|------------------------------|---|
| Guía de instalación avanzada | 8 |

#### Acerca de su nuevo termostato

| LO |
|----|
|    |
| 1  |
|    |

#### Programación y funcionamiento

| Configuración del reloj11  | 1 |
|----------------------------|---|
| Ajuste de los cronogramas  |   |
| del programa12             | 2 |
| Anulación temporal de      |   |
| los cronogramas13          | 3 |
| Anulación permanente       |   |
| de los cronogramas13       | 3 |
| Protección del compresor14 | 4 |
| Cambio del filtro14        | 4 |
| Reemplazo de la batería15  | 5 |

#### Apéndices

| Localización y solución |    |
|-------------------------|----|
| de problemas            | 16 |
| Garantía limitada       | 17 |

1 Desconecte la alimentación en el sistema de calefacción/refrigeración

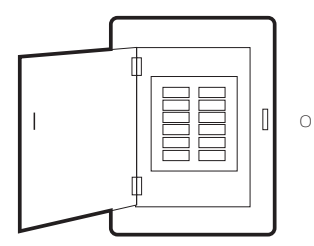

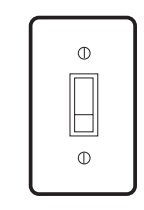

Caja de interruptores Interruptor de energía del sistema de circuito de calefacción/refrigeración

# 2 Remueva su viejo termostato

Retire el termostato existente pero deje la placa de montaje con los cables adheridos.

No retirar la placa mural todavía Si el termostato existente tiene un tubo de mercurio sellado, vaya a la página 2 para obtener instrucciones sobre cómo desecharlo adecuadamente.

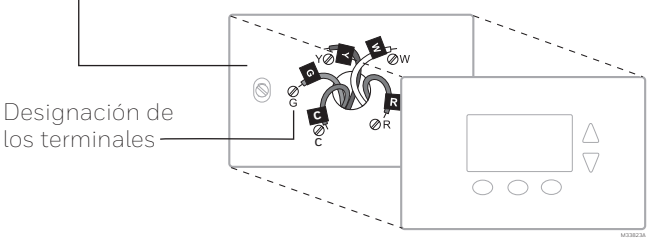

## 3 Identifique los cables

Identifique los cables a medida que los desconecta, utilizando las etiquetas que se suministran.

| Wiring Labels<br>Apply these wiring labels to<br>each wire with the appropriate<br>terminal designation as you<br>remove it from the existing<br>thermostat. |         |           | Étiqu<br>Lorsq<br>borne<br>collez<br>chaqu<br>lettre | Étiquettes de fils<br>Lorsque vous ratirez les fils des<br>bornes du thermostat existant,<br>collez ces étiquettes sur<br>chaque fil correspondant à la<br>lettre de la borne. |    |    |    | Rótulos para los cables<br>Coloque estos rótulos, con la<br>designación de las terminales,<br>en cada cable al remover los<br>cables del termostato actual. |      |    |
|----------------------------------------------------------------------------------------------------|---------|-----------|------------------------------------------------------|----------------------------------------------------------------------------------------------------|----|----|----|----------------------------------------------------------------------------------------------------|------|----|
| в                                                                                                    | В       | Y2        | Y2                                                   | с                                                                                                    | С  | Е  | Е  | F                                                                                                    | F    |    |
| G                                                                                                    | G       | н         | н                                                    | L                                                                                                    | L  | 0  | 0  | Ρ                                                                                                    | Ρ    |    |
| R                                                                                                    | R       | RC        | RC                                                   | RH                                                                                                    | RH | т  | т  | U                                                                                                    | U    |    |
| V/VR                                                                                                    | V/VR    | w         | W                                                    | W1                                                                                                    | W1 | W2 | W2 | W3                                                                                                    | W3   |    |
| х                                                                                                    | х       | X1        | X1                                                   | X2                                                                                                    | X2 | Y  | Y  | Y1                                                                                                    | Y1   |    |
| AUX                                                                                                    | AUX     |           |                                                      |                                                                                                    |    |    |    |                                                                                                    |      |    |
| 69-0823EF                                                                                                    | S-2 • 9 | 9-05 • Pi | rinted in U.                                         | S.A.                                                                                                    |    |    |    |                                                                                                    |      |    |
|                                                                                                    |         |           |                                                      |                                                                                                    |    |    |    |                                                                                                    | M315 | 45 |

Rótulos para los cables

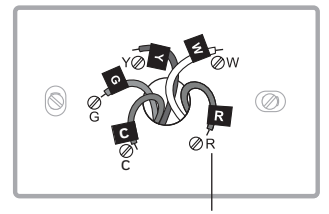

Designación de los terminales

4 Separe la placa de montaje del termostato nuevo Retire la placa de montaje del termostato nuevo y móntela en la pared.

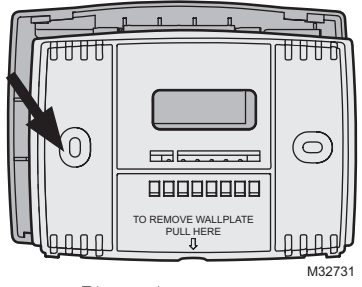

Placa de montaje

# 5 Coloque la placa de montaje

Monte la nueva placa de montaje utilizando los tornillos y anclajes que se suministran.

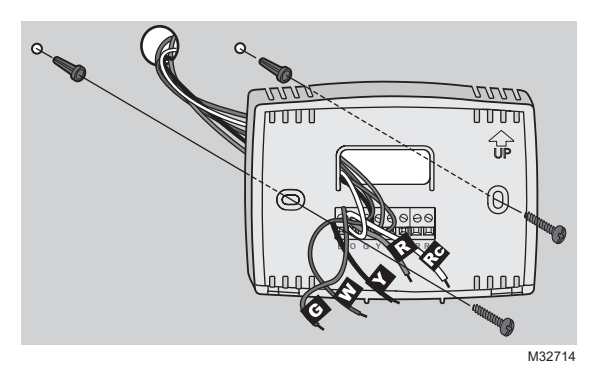

Taladre agujeros de 3/32 in. (2,4 mm) en yeso

Taladre agujeros de 3/16 in. (4,8 mm) en paneles de yeso

### 6 Conecte los cables

Simplemente haga corresponder las etiquetas de los cables.

Si las etiquetas no corresponden con las letras del termostato, revise "Conexión alternativa" en la página 6 y conecte al terminal como se indica aquí (refiérase a las notas que siguen).

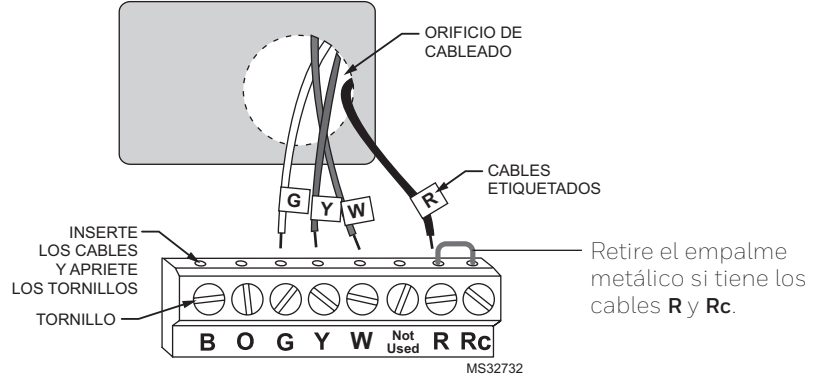

El termostato no trabaja con bombas de calor con calor auxiliar/de reserva.

#### Conexión alternativa

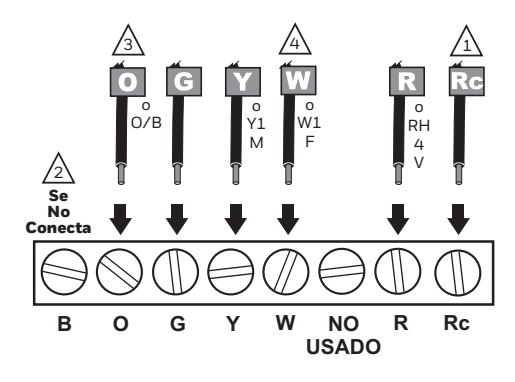

 $\frac{1}{1}$  Si se van a conectar cables a ambos terminales R y Rc, retire el puente metálico.

No utilice C ni X. Envuelva el extremo desnudo del cable con cinta aislante.

Si tiene una bomba de calor sin calefacción auxiliar/de reserva conecte O o B, no ambos. Si no tiene bomba de calor, no conecte B. Envuelva el extremo desnudo de cable con cinta aislante.

4 Una bomba de calor no debe tener cables separados para Y y W. Coloque un puente (trozo de cable) entre Y y W si utiliza una bomba de calor sin calor auxiliar/de reserva. MS39421

### 7 Instale las baterías

Instale dos baterías alcalinas AAA en la parte de atrás del termostato.

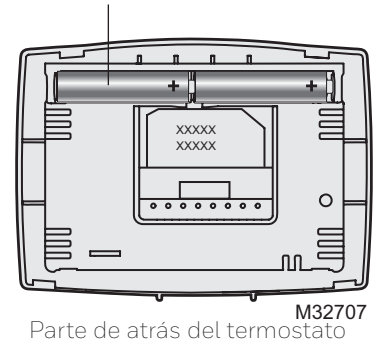

6

### 8 Configure el interruptor de funcionamiento del ventilador

Mueva el interruptor a la configuración adecuada:

Gas o aceite: para los sistemas de calefacción de gas o aceite, deje el interruptor del ventilador en esta posición configurada de fábrica (para sistemas que controlan el ventilador en una orden de calefacción).

Eléctrico o bomba de calor: cambie el interruptor a esta configuración para sistemas de bomba de calor o de calefacción eléctrica. (Esta configuración es para sistemas que permitan que el termostato controle el

ventilador en una orden de calefacción, si un cable del ventilador está conectado al terminal **G**).

9 Instale el termostato en la placa de montaje

Instale el termostato en la placa de montaje en la pared.

#### 10Active nuevamente el suministro eléctrico

Active nuevamente el suministro eléctrico del sistema de calefacción/aire acondicionado.

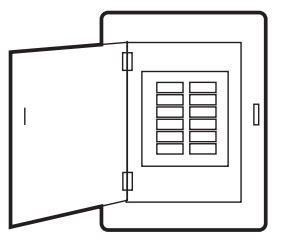

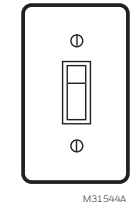

Caja de interruptores Interruptor de energía del sistema de circuito de calefacción/refrigeración

0

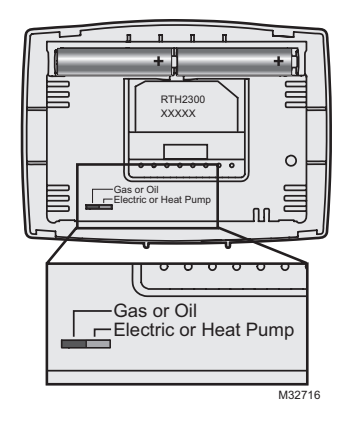

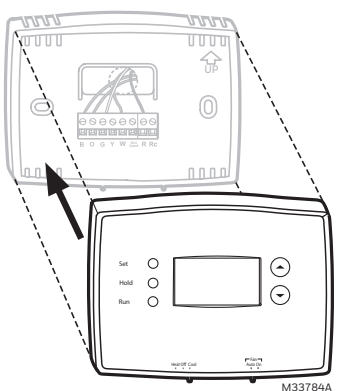

### 11 Si su tipo de sistema es...

### Si su tipo de sistema es:

- 🗋 Calor y frío de una sola etapa
- Calefacción únicamente o Refrigeración únicamente

### ¡Felicitaciones, ya está listo!

### Si su tipo de sistema es:

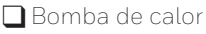

- Sistema de calefacción de alto rendimiento
- Sistema de calefacción eléctrico
- 🗋 Sistema de vapor a gas/aceite
- 🗋 Sistema de gravedad
- Sistema de calefacción de agua caliente

Continúe con la instalación avanzada para adaptar el termostato a su tipo de sistema.

Este termostato funciona con sistemas de 24 V o 750 mV. NO funcionará con sistemas convencionales de etapas múltiples ni con sistemas de 120 V/240 V.

# Guía de instalación avanzada

### Ingrese la configuración del sistema

Para ingresar la configuración del sistema, presione y mantenga presionados los botones ▲ (arriba) y ▼ (abajo) hasta que el visualizador cambie (5 segundos aproximadamente).

### Cómo cambiar la configuración

- Presionar ▲ o ▼ para cambiar la función.
- Presionar ▲ y ▼ al mismo tiempo por un segundo para ir a la función siguiente.
- 3. Presione el botón **Run** para salir y guardar los cambios.

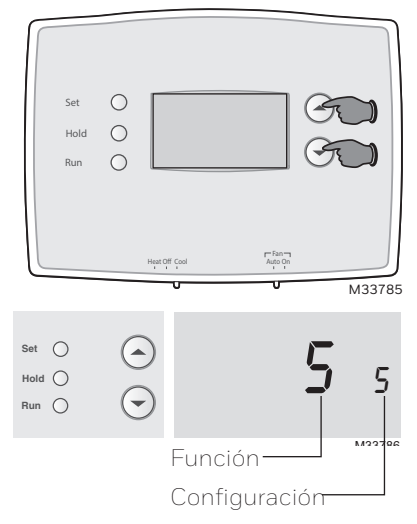

**NOTA:** si no se presiona ningún botón durante 60 segundos mientras esté abierto el menú de configuración, el termostato salvaguarda los cambios automáticamente y sale del menú.

| Función                       | Descripción<br>Presione el botón<br>▲ o ▼ para                                        | Configuración                                                                                                    |
|-------------------------------|---------------------------------------------------------------------------------------|----------------------------------------------------------------------------------------------------|
| 5                             | elegir su sistema de<br>calefacción y optimizar<br>su funcionamiento                  | <ul> <li>5 Sistema de calefacción de gas o aceite: utilice esta configuración si tiene un sistema de calefacción estándar de gas o aceite cuyo rendimiento sea inferior al 90%.</li> <li>6 Sistema de calefacción eléctrico: utilice esta configuración si tiene cualquier tipo de sistema de calefacción eléctrica.</li> <li>3 Bomba de calor, sistema de calefacción de agua caliente o de alto rendimiento: utilice esta configuración si tiene un sistema de agua caliente o de calefacción de gas cuyo rendimiento sea superior al 90%.</li> <li>2 Sistema de vapor o de gravedad a gas/aceite: utilice esta configuración si tiene un sistema de calefacción de gas cuyo rendimiento sea superior al 90%.</li> </ul> |
| 14                            | elegir el indicador<br>de temperatura en<br>grados Fahrenheit o<br>Centígrados        | 0 Indicador de temperatura en grados Fahrenheit (°F)<br>1 Indicador de temperatura en grados Centígrados (°C)                                                                                                    |
| 15*                           | elegir la configuración<br>de protección del<br>compresor                             | 1 Encendido<br>O Apagado                                                                                                    |
| 20                            | elegir el visualizador<br>del reloj                                                   | 0 Visualizador de 12 horas<br>1 Visualizador de 24 horas                                                                                                    |
| 21<br>(RTH2300<br>únicamente) | seleccionar Change<br>Filter Timer (Cambio<br>del temporizador del<br>filtro)         | 0 Apagado<br>1 30 días<br>2 90 días<br>3 6 meses<br>4 9 meses<br>5 1 año                                                                                                    |
| 40<br>(RTH2300<br>únicamente) | restituir las<br>configuraciones<br>predeterminadas<br>del cronograma del<br>programa | <ul> <li>O Apagado</li> <li>1 Encendido: Las configuraciones predeterminadas del<br/>cronograma del programa se indican en la página 11.</li> </ul>                                                                                                    |

\* Protección del compresor: Esta función hace que el compresor demore aproximadamente 5 minutos antes de volver a iniciarse, para evitar daños al equipo. Durante el tiempo de espera, aparece intermitentemente el mensaje "Cool on" (Refrigeración activada) o "Heat on" (calefacción activada) en la pantalla.

### Acerca de su nuevo termostato

Su nuevo termostato ha sido diseñado para brindarle muchos años de funcionamiento confiable y para brindarle un control climático fácil de usar y con sólo apretar un botón.

- Pantalla iluminada con luz de fondo en RTH2300.
- Indica la temperatura ambiente (medida) en todo momento.
- Un sólo botón permite ver la temperatura del punto de ajuste.
- Configuraciones del programa predeterminadas
- Cancelación temporal y permanente del horario.
- Protección del compresor incorporada.

# Controles del termostato

#### Set (configuración):-Presione este botón para configurar la hora, el día o e cronograma. Set Ċ Hold (suspender): -T Presiónelo para anular el Run control de temperatura programada. Run (restablecer): -Presione para volver al cronograma del programa. M33612

#### El interruptor del SYSTEM (sistema)

se utiliza para controlar el sistema de calefacción o refrigeración.

- "Heat" (calor): Controla el sistema de calefacción.
- "Off" (apagado): Apaga todos los sistemas.
- "Cool" (frío): Controla el sistema de refrigeración.

### Pantalla de visualización

# interrupción. Indicador de punto de ajuste

#### Ajuste de la temperatura

Presione los botones de desplazamiento hacia arriba o hacia abajo hasta que llegue a la temperatura deseada.

Nota: Asegúrese de que el interruptor SYSTEM esté configurado con el sistema que usted quiere controlar (calor o frío).

solamente cuando la calefacción o el sistema de refrigeración están encendidos.

El interruptor del FAN (ventilador) se utiliza para

controlar el ventilador

En el modo "Auto". el

ventilador funciona

Si se fija en "On", el ventilador funciona sin

#### Aparece cuando se visualiza el punto de ajuste de la temperatura. 10 Temporary Batt 0 Hora actual am Set (vea la página 11) Día actual -We (RTH2300 Heat On Wake únicamente) (vea la página 11) M32701

### Aviso de batería baja

(vea la página 15)

### Temperatura

Indica normalmente la temperatura ambiente (medida). Para ver la temperatura del punto de ajuste, presione el botón Arriba o Abajo una vez. La temperatura del punto de ajuste aparecerá durante 5 segundos.

### Período de la programación actual

Wake/Leave/Return/Sleep (horas en que se despierta, se va de su casa, regresa y se duerme [vea las páginas 11 a 131)

### Estado del sistema

"Cool on" (frío encendido): El sistema de refrigeración está encendido. "Heat on" (calor encendido): El sistema de

calefacción está encendido

Cuando Cool On parpadean, la protección del compresor está activada (ver la página 14).

# Configuración de la hora y el día

- Presione el botón "SET", luego presione ▲ o ▼ para configurar la hora del reloj.
- Presione el botón "SET", luego presione ▲ o ▼ para seleccionar el día de la semana. (RTH2300 únicamente)
- 3. Presione **"RUN**" para guardar y salir.

**NOTA:** Si el reloj destella, el termostato seguirá sus configuraciones para el período "Wake" (despertar) del lunes hasta que vuelva a configurar la hora y el día.

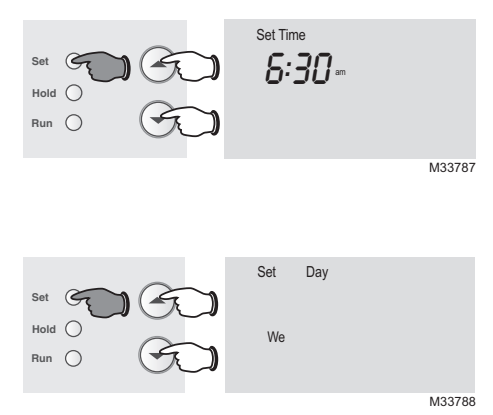

### Cronograma del programa

Puede programar cuatro períodos de tiempo por día, con diferentes configuraciones para los días de semana y los fines de semana. Recomendamos estas configuraciones preestablecidas (se muestran en el cuadro a continuación), debido a que reducen los gastos de calefacción y refrigeración.

**"WAKE"** - Programe la hora en que se despierta y la temperatura que quiere durante la mañana, hasta que usted se va de su casa.

**"LEAVE"** - Programe la hora en que usted se va de su casa y la temperatura que quiere mientras no esté en su casa (por lo general, un nivel de ahorro de energía).

**"RETURN"** - Programe la hora en que regresa a su casa y la temperatura que quiere durante la tarde hasta que se va a dormir.

|                                 | "Heat"      | "Cool"      |
|---------------------------------|-------------|-------------|
| <b>"Wake"</b><br>(6:00 a. m.)   | <b>70</b> ° | <b>78</b> ° |
| <b>"Leave"</b><br>(8:00 a. m.)  | <b>62</b> ° | <b>85</b> ° |
| <b>"Return"</b><br>(6:00 a. m.) | <b>70</b> ° | <b>78</b> ° |
| <b>"Sleep"</b><br>L0:00 a. m.)  | <b>62</b> ° | <b>82</b> ° |

**"SLEEP"** - Programe la hora en que usted se va a dormir y la temperatura que quiere durante toda la noche (por lo general, un nivel de ahorro de energía).

**NOTA:** Los períodos de Leave (Salir) y Return (Regresar) se pueden cancelar en los fines de semana (RTH2300 únicamente).

### Para ajustar los cronogramas del programa (RTH2300)

- 1. Presione **SET** (configurar) hasta que Set Schedule (configurar el cronograma) se muestre en la pantalla.
- Presione ▲ o ▼ para configurar la hora para despertarse para el día que se muestra y luego presione SET.
- Presione ▲ o ▼ para configurar la temperatura para este período y luego presione SET.

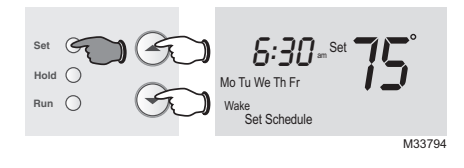

- Configure la hora y la temperatura para el próximo período (Leave). Repita los pasos 2 y 3 para el período de tiempo de cada día.
- 5. Presione **RUN** para guardar y salir.

**NOTA:** Asegúrese de que el termostato esté configurado con el sistema que quiere programar (Heat o Cool).

### Para ajustar los cronogramas del programa (RTH221)

- 1. Presione **SET** (configurar) hasta que Set Schedule (configurar el cronograma) se muestre en la pantalla.
- Presione ▲ o ▼ para configurar la hora en que se despierta de (Mo-Su [lunes a viernes]), y luego presione SET.
- Presione ▲ o ▼ para configurar la temperatura para este período y luego presione SET.
- 4. Configure la hora y la temperatura para el próximo período (Leave [salir]). Repita los pasos 2 y 3 para cada período.
- 5. Presione **RUN** para guardar y salir.

**NOTA:** Asegúrese de que el termostato esté configurado con el sistema que quiere programar (Heat o Cool).

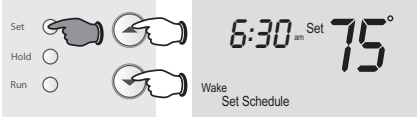

M38262

### Programación de la anulación del cronograma (temporal)

Presione ▲ o ▼ para ajustar inmediatamente la temperatura. Esto anulará temporalmente la configuración de la temperatura para el período actual.

La palabra "Temporary" (temporalmente) aparecerá en la pantalla y el período del programa actual destellará.

La nueva temperatura se mantendrá solamente hasta que comience el próximo período programado (vea la página 11).

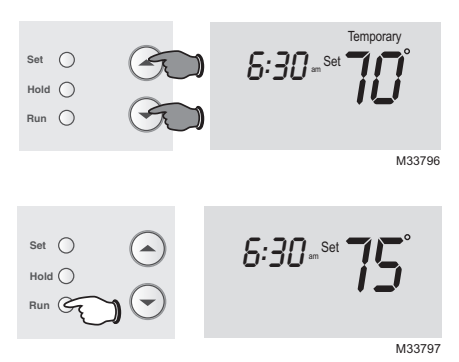

Para cancelar la configuración en cualquier momento, presione **"RUN**".

**NOTA:** Asegúrese de que el termostato esté configurado con el sistema que usted quiere controlar (calor o frío).

Programación de la anulación del cronograma (permanente)

Presione "**HOLD**" para ajustar permanentemente la temperatura. Esto anulará las configuraciones de la temperatura para <u>todos los</u> períodos.

La función "Hold" apaga el cronograma del programa y le permite ajustar el termostato manualmente, según sea necesario.

Cualquiera que sea la temperatura que configure, ésta se mantendrá las 24 horas del día, hasta que la cambie manualmente o presione **"RUN**" para anular "Hold" y retomar el cronograma.

**NOTA:** Asegúrese de que el termostato esté configurado con el sistema que usted quiere controlar (calor o frío).

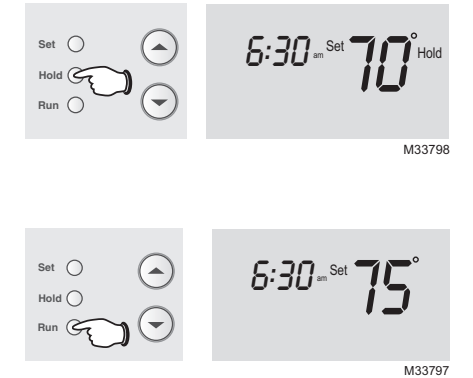

### Protección del compresor incorporada

Esta función ayuda a prevenir el daño del compresor en su acondicionador de aire o en su sistema de bomba de calor.

El compresor puede dañarse si se vuelve a iniciar inmediatamente después de ser apagado. Esta característica hace que el compresor demore unos minutos antes de volver a iniciarse.

Durante el tiempo de espera, la pantalla mostrará el mensaje "Cool — On" (o "Heat On" si tiene una bomba de calor). Cuando haya transcurrido el tiempo de espera de seguridad, el mensaje dejará de titilar y se encenderá el compresor.

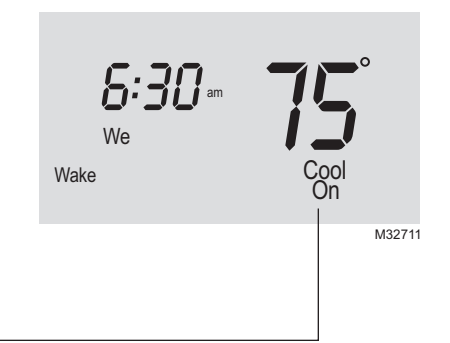

# Cambio del filtro (RTH2300 solamente)

Si el recordatorio de cambio del filtro se activa durante la instalación, las palabras **Change Filter** (cambie el filtro) destellarán en la pantalla cuando deba cambiar el filtro.

Después de que reemplace el filtro de aire, presione y sostenga presionado el botón **RUN** (ejecutar) durante 3 segundos para reiniciar la alerta.

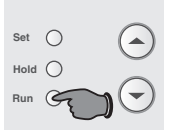

Change Filter - Press & Hold Run to Reset

M33632

### Reemplazo de la batería

Instale dos pilas AAA nuevas cuando **Lo Batt** parpadee en la pantalla. El icono aparecerá 60 días antes de que las pilas estén completamente descargadas.

Reemplace las pilas una vez por año o luego de una ausencia de más de un mes.

La mayor parte de los datos de la configuración están almacenados en la memoria no volátil (permanente).

Sólo el reloj y la fecha deben ajustarse después del reemplazo de las pilas.

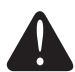

Ponga el conmutador del sistema en OFF antes de retirar las pilas. De lo contrario, el sistema de calefacción/enfriamiento puede permanecer activado aun cuando se hayan sacado las baterías.

> Gire el termostato e inserte baterías AAA alcalinas nuevas; luego, vuelva a instalar el termostato.

Hale de la parte inferior para quitar el termostato de la placa para pared.

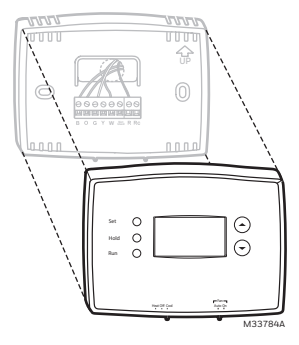

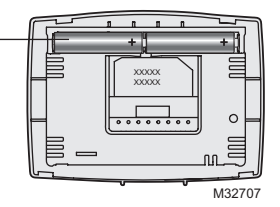

### Rangos eléctricos

| Terminal | Voltaje (50 Hz/60 Hz) | Max. valoración de la corriente |  |
|----------|-----------------------|---------------------------------|--|
| В        | 20 V - 30 V AC        | 1,0 A                           |  |
| 0        | 20 V - 30 V AC        | 1,0 A                           |  |
| G        | 20 V - 30 V AC        | 1,0 A                           |  |
| Y        | 20 V - 30 V AC        | 1,0 A                           |  |
| W        | 20 V - 30 V AC        | 1,0 A                           |  |
| R        | 20 V - 30 V AC        | 1,0 A                           |  |
| Rc       | 20 V - 30 V AC        | 1,0 A                           |  |

# Localización y solución de problemas

Si tiene dificultades con el termostato, intente seguir las sugerencias que se indican a continuación. La mayoría de los problemas pueden corregirse rápida y fácilmente.

| La pantalla                                                    | <ul> <li>Asegúrese de que las baterías AAA alcalinas estén</li></ul>                                                                                                    |
|----------------------------------------------------------------|----------------------------------------------------------------------------------------------------|
| está vacía                                                     | instaladas correctamente.                                                                                                    |
| El sistema de<br>calefacción o<br>refrigeración no<br>responde | <ul> <li>Mueva el interruptor "System" hasta la posición "Heat."<br/>Asegúrese de que la temperatura sea más alta que la<br/>temperatura interna.</li> <li>Mueva el interruptor "System" hasta la posición "Cool."<br/>Asegúrese de que la temperatura sea más baja que la<br/>temperatura interna.</li> <li>Espere 5 minutos para que responda el sistema.</li> </ul> |
| Las<br>configuraciones<br>de la<br>temperatura no<br>cambian   | Asegúrese de que las temperaturas de calor y frío estén<br>configuradas en rangos aceptables:<br>• "Heat": De 40 °F a 90 °F (de 4,5 °C a 32 °C).<br>• "Cool": De 50 °F a 99 °F (de 10 °C a 37 °C).                                                                                                    |
| El mensaje                                                     | <ul> <li>La función de la protección del compresor está</li></ul>                                                                                                    |
| "Cool On" o                                                    | funcionando. Espere 5 minutos para que el sistema se                                                                                                    |
| "Heat On" titila                                               | vuelva a iniciar de forma segura, sin dañar el compresor.                                                                                                    |
| "Heat On" no                                                   | <ul> <li>Mueva el interruptor "System" hasta la posición "Heat"</li></ul>                                                                                                    |
| aparece en la                                                  | y configure el nivel de temperatura por encima de la                                                                                                    |
| pantalla                                                       | temperatura ambiente actual.                                                                                                    |
| "Cool On" no                                                   | <ul> <li>Mueva el interruptor "System" hasta la posición "Cool"</li></ul>                                                                                                    |
| aparece en la                                                  | y configure el nivel de temperatura por debajo de la                                                                                                    |
| pantalla                                                       | temperatura ambiente actual.                                                                                                    |

Para obtener asistencia relacionada con este producto, visite http://honeywellhome.com

# Garantía limitada de 1 año

http://honeywellhome.com/support

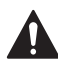

#### PRECAUCIÓN: PELIGRO DE ELECTROCUCIÓN

Puede causar descargas eléctricas o daños al equipo. Desconecte el suministro eléctrico antes de comenzar la instalación.

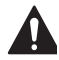

#### PRECAUCIÓN: RIESGOS DE DAÑOS AL EQUIPO

Se evita la protección del compresor durante la prueba. Para prevenir daños al equipo, evite encender y apagar rápidamente el compresor.

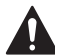

#### PRECAUCIÓN: AVISO SOBRE EL MERCURIO

Si este producto está reemplazando a un equipo de control existente que contiene mercurio en un tubo sellado, no coloque dicho equipo en la basura. Contacte al organismo encargado del manejo y disposición de desechos de su localidad para obtener instrucciones sobre cómo reciclar y desechar adecuadamente.

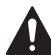

#### PRECAUCIÓN: AVISO DE DESPERDICIO ELECTRÓNICO

El producto y las baterías no deben desecharse junto con otros residuos domésticos. Busque los centros de recolección autorizados o las empresas de reciclado autorizadas más cercanas. Si desecha los equipos de manera correcta al final de su vida útil, ayudará a prevenir posibles consecuencias negativas para el medio ambiente y la salud del ser humano.

Declaración de la Comisión Federal de Comunicaciones (Federal Communications Commission, FCC) en: https://customer.resideo.com/en-US/support/residential/ codes-and-standards/FCC15105/Pages/default.aspx

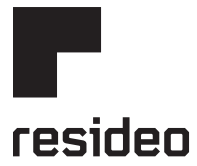

#### www.resideo.com

Resideo Technologies Inc. 1985 Douglas Drive North, Golden Valley, MN 55422 http://honeywellhome.com/support 33-00102ES-09 SA Rev. 11-23

© 2023 Resideo Technologies, Inc. All rights reserved.

The Honeywell Home trademark is used under license from Honeywell International, Inc. This product is manufactured by Resideo Technologies, Inc. and its affiliates. Todos los derechos reservados. La marca comercial Honeywell Home se utiliza bajo licencia de Honeywell International, Inc. Este producto es fabricado por Resideo Technologies, Inc. y sus afiliados.

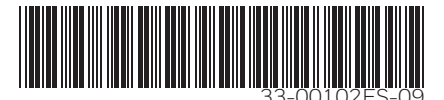